## AIP 数据库

Step①: 在校外使用非同济大学 IP 地址打开浏览器进入 https://pubs.aip.org/时, 点击右上角"Sign In", 然后点击"Sign in via your Institution"。

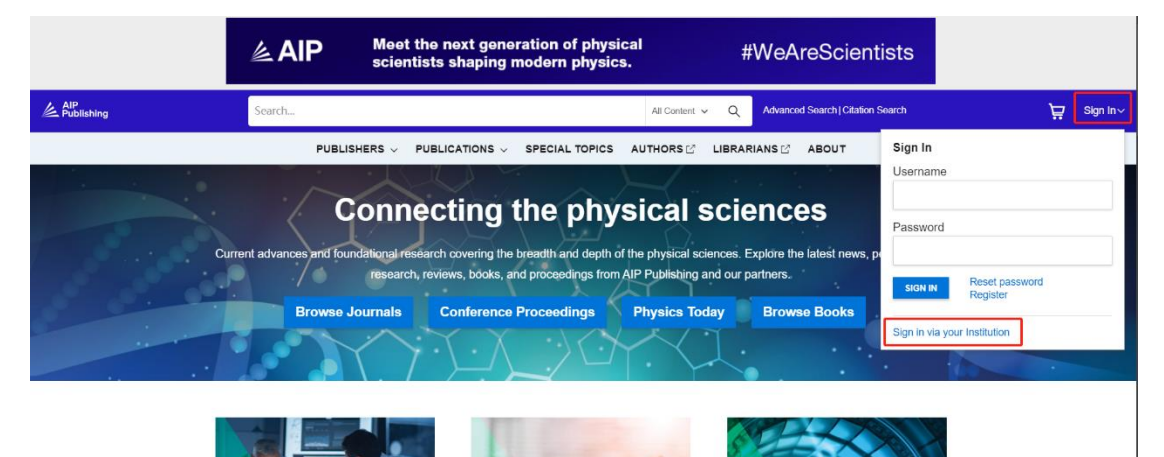

然后点击"Access through your institiution"

|        | APL Qua           | ntum<br>Articles N  | low Online             | e             | Rea    | ad Now   | AIP<br>Publishing          | V |
|--------|-------------------|---------------------|------------------------|---------------|--------|----------|----------------------------|---|
| Search |                   |                     |                        | All Content 🗸 | Q      | Advanced | d Search   Citation Search |   |
|        | PUBLISHERS $\vee$ | PUBLICATIONS $\lor$ | SPECIAL TOPICS         |               | LIBRAR | RIANS 🖄  | ABOUT                      |   |
|        |                   | <b> </b>            | Access through your ir | nstitution    |        |          |                            |   |

Step②: 搜索"tongji"并选择下方跳出的"Tongji University"选项

| tongji                           | Q                            |
|----------------------------------|------------------------------|
| Examples: Science Institute, Lee | e@uni.edu, UCLA<br>earn More |

Step③:进入同济大学登录页面,输入校园网统一身份认证的账号和密码即可访问。

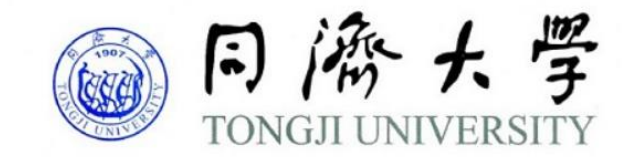

登录到 Silverchair Production:

AIPP

账号

密码

□ 不保存账号信息

□ 清除历史授权信息

登录